## How to set up Account Alerts on Online Banking

# Stay on top of your finances at all times with BAY Credit Union Alerts.

Set up regular texts or emails for things like minimum balances, withdrawals, deposits, missed payments, or even when your investments are maturing

#### 1. Login

Log into Online Banking and click Messages Alerts on the left navigation panel.

### 2. Choose Manage Alerts Contacts and Mobile Nicknames

Enter the method you wish to be contact by, either mobile phone or email and click Continue. For cellphone, please enter your carrier, if you're a TBayTel wireless customer select Rogers Wireless.

#### **3. Choose Alert**

Click Manage Alerts and select the Alert you wish to receive.

#### 4. Add and Save Alert

Under the selected Alert, click Add. Then choose the contact method and click Submit.

#### **5. Receive Alerts**

All set Alerts can be viewed under the Alert History on the left navigation panel.

#### How to Login to Your Online Banking Account

You must sign up for an online banking account by speaking with a Member Services Representative in branch before attemping to log-in.

Login to your BAY Credit Union account in these steps:

#### 1. Visit Website

Go to baycreditunion.com and click the 'Online Banking'\* button to the top right the homepage.

#### 2. Enter Username

Enter your CASE Sensitive username and password - click Login.

\*If it is your first time logging in to Online Banking, scroll down on our homepage to the button "Authenticate New Online Banking Account"

Authenticate New Online Banking Account

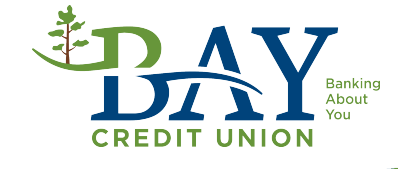